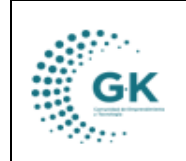

## **MODULO:** PRESUPUESTO

**OPCION:** CREAR UNA REFORMA PRESUPUESTARIA

PRESUPUESTO

## **OBJETIVO:**

Generar una reforma presupuestaria de forma correcta.

## **PROCEDIMIENTO:**

Para realizar una reforma presupuestaria se realizará los siguientes pasos:

1. En el módulo de presupuesto damos clic el menú lateral y seleccionamos la opción de **Reformas Presupuestarias**.

| CIONES DEL MODULO                    |            |              |             |
|--------------------------------------|------------|--------------|-------------|
| (ALL)                                |            |              | Resumen Pre |
| SE GESTION                           | o Tramites | Monto        |             |
| Creación Partidas                    |            | 210.00       |             |
| Asignacion Inicial     Requerimiento |            | 521,939.08   |             |
| Gestión Presupuestaria               |            | 598,401.92   |             |
| Trámites Financieros                 |            | 232,735.52   |             |
| 🗇 Reformas Presupuestarias           |            | 0.00         |             |
|                                      |            | 18,685.04    |             |
| PARAMETROS                           | 152.00     | 1,371,971.56 |             |
| REPORTES                             |            |              |             |
| REGRESAR                             |            |              | L           |

2. En esta interfaz encontraremos las reformas realizadas que las podemos revisar por rangos de fechas, estados, tipo de presupuesto (Ingresos o Gatos), y el tipo (Disminución, traspaso, suplemento).

| E REFORMAS PRESUPU | ESTARIAS & FORMULARIO DE INGRESO D | E DATOS |               | NIFICACION - REFORMAS |            |            |                               |                                                                                                    |            |      |
|--------------------|------------------------------------|---------|---------------|-----------------------|------------|------------|-------------------------------|----------------------------------------------------------------------------------------------------|------------|------|
| Filtro búsqueda    |                                    |         | Transacciones | por periódo           |            |            |                               |                                                                                                    |            |      |
| Inicio             | 01/01/2024                         | ۵       | Show 10       | ♥ entries             |            |            |                               | Search                                                                                                    |            |      |
| Final              | 11/08/2024                         | ۲       |               |                       |            |            | li e na                       |                                                                                                    |            |      |
| Estado             | Aprobado                           | ~       | Reforma       | 11. Тіро              | 2024-07-12 | 0000000001 | COORDINACIÓN DE PLANIFICACIÓN | REFORMA INSTITUCIONAL DE PAUPOA DEL PERIODO 2024 Financiamiente                                                 | Accion     | 14   |
| Presupuesto        | Gasto                              | ~       |               |                       |            |            |                               | Recursos ( KGESTIONA ADMINISTRADOR SISTEMA )                                                                    |            |      |
| Tipo               | Traspaso                           | ~       | 4             | Traspaso              | 2024-07-12 | 000000003  | COORDINACIÓN DE PLANIFICACIÓN | REFORMA INSTITUCIONAL DE PAI/POA DEL PERIODO 2024 Financiamient<br>Recursos ( KGESTIONA ADMINISTRADOR SISTEMA ) | • 6 *      |      |
|                    | Q Buscar                           |         | 5             | Traspaso              | 2024-07-12 | 0000000002 | COORDINACIÓN DE PLANIFICACIÓN | REFORMA INSTITUCIONAL DE PAI/POA DEL PERIODO 2024 Financiamient<br>Recursos ( KGESTIONA ADMINISTRADOR SISTEMA ) | 0 X        |      |
|                    |                                    | -       | Showing 1 to  | 3 of 3 entries        |            |            |                               |                                                                                                    | Previous 1 | Next |

 Para generar una reforma que viene enlazada desde el módulo de planificación, nos vamos a dirigir a ENLACE PLANIFICACION – REFORMAS, en esta sección podremos encontrar las reformas realizadas por los responsables de planificación.

|                                            | MANUAL D                      | DE USUA                   | RIO            |                                        |                                              | VERSION                 | J  |
|--------------------------------------------|-------------------------------|---------------------------|----------------|----------------------------------------|----------------------------------------------|-------------------------|----|
| GK                                         |                               |                           |                |                                        |                                              | JUNIO 202               | 24 |
|                                            | PRESUPU                       | ESTO                      |                |                                        |                                              | GK-GESTION              | ١A |
|                                            |                               |                           |                |                                        |                                              |                         |    |
| ■ REFORMAS PRESUPUESTARIAS Ø F             | DRMULARIO DE INGRESO DE DATOS | ACE PLANIFICACION - REFOR | MAS            |                                        |                                              |                         |    |
| Q Buscar Usualizar Enlace POA              |                               |                           |                |                                        |                                              |                         |    |
| Transacciones por periòdo Show 10  entries |                               |                           |                |                                        |                                              | Search                  |    |
| Nro.Solicitud                              | 🎄 Tipo Reforma                | .↓↑ Fecha                 | 11 Comprobante | 11 Solicitado por                      | 11 Justificacion                             | 11 Acción               | 11 |
| 2                                          | FINANCIAMIENTO RECURSOS       | 2024-07-12                | 0              | COORDINACIÓN DE PLANIFICACIÓN/KGESTION | A ADMINISTRADOR SISTEMA REFORMA INSTITUCION/ | AL DE PAI/POA DEL 🛛 🔾 🛨 |    |
|                                            |                               |                           |                |                                        | PERIODO 2024 REFORM/                         | 12                      |    |

- El icono Visualizar Enlace PAO, nos dirige a revisar el presupuesto creado por el área de planificación en el que podremos clasificar, por programa, por proyecto, actividad, fuente de financiamiento, clasificador y/o por unidad.

| GESTION PL                      | ANIFICACION                            |                                                                                                    |           |              |        |                               |                                               |            |            |          |
|---------------------------------|----------------------------------------|----------------------------------------------------------------------------------------------------|-----------|--------------|--------|-------------------------------|-----------------------------------------------|------------|------------|----------|
|                                 |                                        |                                                                                                    |           |              |        |                               |                                               |            |            |          |
| [ 0. Todos lo                   | os Programas )                         | [ Todos los Proyectos ]                                                                                  |           |              |        | 🗸 🔍 Búsqueda 🗔 Analisis POA-F | resupuesto 📽 Resumen POA inicial x Fuente 📤 🔒 |            |            |          |
| ·· 0. Activid                   | ad                                     | 0. Fuente de Financia                                                                                    | amiento   |              |        | · _                           |                                               |            |            |          |
| [ 0. Todos la                   | is clasificadores ]                    | [ 0. Todos las Unidades                                                                                  | 1         |              |        | v 🚣 🗸                         |                                               |            |            |          |
|                                 |                                        |                                                                                                    |           |              |        |                               |                                               |            |            |          |
| CORPORA<br>17919059<br>PLANIFIC | ACIÓN DE PRO<br>911001<br>ACION ( PERI | MOCIÓN ECONÓMICA CONQUITO                                                                                |           |              |        |                               | FECHA 2024-08-11<br>USUARIO PYME<br>REPORTE   |            |            |          |
| P03 PRC                         | DUCTIVIDAD S                           | OSTENIBLE                                                                                                |           |              |        |                               |                                               |            |            |          |
| Id. Tarea                       | Referencia                             | Tarea                                                                                                    | Actividad | Clasificador | Fuente | Partida                       | Detalle                                       | Inicial    | Codificado | Acciones |
| 323                             | ATH T.1                                | Realizar el pago de remuneraciones/salarios personal de talento humano<br>Remuneraciones Básicas         | AUP-A6    | 710106       | 001    | P03-PY6-AUP-A6-71010600-001   | Salarios Unificados                           | 102,704.00 | 102,704.00 | Ø        |
| 328                             | ATH T.6                                | Realizar el pago de remuneraciones/salarios personal de talento humano<br>Remuneraciones Básicas         | AUP-A7    | 710106       | 001    | P03-PY6-AUP-A7-71010600-001   | Salarios Unificados                           | 103,560.00 | 103,560.00 | Ø        |
| 267                             | ATH T.38                               | Realizar el pago de remuneraciones/salarios personal de talento humano<br>Remuneraciones Básicas         | MPAOM-A4  | 710106       | 001    | P03-PY5-MPAOM-A4-71010600-001 | Salarios Unificados                           | 136,232.00 | 136,232.00 | ß        |
| 324                             | ATH T.2                                | Realizar el pago de remuneraciones/salarios personal de talento humano<br>Remuneraciones Complementarias | AUP-A6    | 710203       | 001    | P03-PY6-AUP-A6-71020300-001   | Decimotercer Sueldo                           | 8,558.64   | 8,558.64   | Ø        |
| 329                             | ATH T.7                                | Realizar el pago de remuneraciones/salarios personal de talento humano<br>Remuneraciones Complementarias | AUP-A7    | 710208       | 001    | P03-PY6-AUP-A7-71020300-001   | Decimotercer Sueldo                           | 8,629.92   | 8,629.92   | ß        |
| 268                             | ATH T.39                               | Realizar el pago de remuneraciones/salarios personal de talento humano<br>Remuneraciones Complementarias | MPAOM-A4  | 710203       | 001    | P03-PY5-MPAOM-A4-71020300-001 | Decimotercer Sueldo                           | 11,352.80  | 11,352.80  | Ø        |
| 110                             |                                        | Realizar el nano de remuneraciones isalarios nersonal de talento humano                                  | ALLD AS   | 710304       | 001    | P03.PY6.4UP.46.71020400.001   | Decimenante Sudda                             | 2 066 40   | 3 066 40   |          |

- El primer icono ubicado en la columna de acción hace referencia a la revisión de las partidas presupuestarias seleccionadas, con las que se va a utilizar para realizar, los traspaso, suplementos o disminuciones del presupuesto.

|    | Show 10 v entries                                                                                                    |                                   |                 |               | Se                                                                                      | arch:    |            |
|----|----------------------------------------------------------------------------------------------------|-----------------------------------|-----------------|---------------|-----------------------------------------------------------------------------------------|----------|------------|
| 1  | Nro.Solicitud Il Tipo Reforma Il Fecha                                                                                                    | i 1 Comprobante il Solicitado por | e ni suries ció |               | Justification                                                                           | Acción   | 11         |
|    | 2 HINANCIAMEN U RECIGOS 2024-01-12<br>Showing 1 to 1 of 1 entries                                                                                      | U COORDINACIÓN E<br>SISTEMA       | E PLANIFICACIO  | VKGESTIONA AD | MINISTOLUCIE REFLEXIVA NO TITULIUNAL DE PRIVILA DEL PERIODO 2024 REFURINA 2             | Q +      | ous 1 Next |
| D  | ietalle Reforma                                                                                                    |                                   |                 |               |                                                                                         |          | ~          |
| _  |                                                                                                    |                                   |                 |               |                                                                                         |          |            |
|    | Show 10 v entries                                                                                                    |                                   |                 |               | Search:                                                                                 |          |            |
| ne | Actividad/Tarea II.                                                                                                    | Partida Presupuestaria            | Programa 1      | Actividad 🗍   | Item presupuestario                                                                     | Aumento  | Disminuye  |
|    | AUP-A7/Adecuación de infraestructura puertas exteriore e interiores. (CS-T.122)                                                                        | P03-PY6-AUP-A7-73041700-001       | P03             | AUP-A7        | 730417-Infraestructura                                                                  | 3910.16  | 0.00       |
|    | AUP-A7/Adquisición de suministros de limpieza (DFA-T.98)                                                                                               | P03-PY6-AUP-A7-73080500-001       | P03             | AUP-A7        | 730805-Materiales de Aseo                                                               | 0.00     | 425.63     |
|    | AUP-A7/Contratación de servicio de abastecimiento de combustibles para los vehiculos<br>institucionales y el generador ( DFA-T.88 )                    | P03-PY6-AUP-A7-73025500-001       | POB             | AUP-A7        | 730255-Combustibles                                                                     | 1362.36  | 0.00       |
|    | AUP-A7/Contratación de servicio de soporte del sistema financiero CG/WEB y uso de la licencia<br>( DFA-T.83 )                                          | P03-PY6-AUP-A7-73070100-001       | P03             | AUP-A7        | 730701-Desarrollo, Actualización, Asistencia Técnica y Soporte de Sistemas Informáticos | 834.00   | 0.00       |
|    | FEE-A1/Contratación de Auditoria para Convenio AECID - Escuela Taller Quito I ( ACF-T.23 )                                                             | P01-PY2-FEE-A1-73060500-001       | P01             | FEE-A1        | 730605-Estudio y Diseño de Proyectos                                                    | 187.00   | 0.00       |
| 10 | FEE-A2/Becas - Escuela Taller Quito II ( ACF-T.37 )                                                                                                    | P01-PY2-FEE-A2-78020600-001       | P01             | FEE A2        | 780206 Becas                                                                            | 0.00     | 5000.00    |
|    | FEE-A2/Honorarios por Contratos Civiles de Servicios - Escuela Taller Quito - FM ( ACF-T.27 )                                                          | P01-PY2-FEE-A2-73060601-001       | P01             | FEE A2        | 730606 Honorarios por Contratos Civiles de Servicios                                    | 0.00     | 187.00     |
|    | FEE-A3/Honorarios por Contratos Civiles de Servicios - Técnico de Soporte de Capacitaciones -<br>Técnico de Seguimiento de Capacitaciones ( ACF-T.25 ) | P01-PY2-FEE-A3-73060600-001       | P01             | FEE-A3        | 730606 Honorarios por Contratos Civiles de Servicios                                    | 25389.78 | 0.00       |
|    | FEE-A7/Despido Intempestivo - Personal Código de Trabajo para la operación de ConQuito y sus<br>áreas de soporte. ( ATH-T1.7 )                         | P01-PY2-FEE-A7-71070300-001       | P01             | FEE-A7        | 710703 Despido Interrpestivo                                                            | 20000.00 | 0.00       |
|    | IEC-A4/Adquisisón de aire acondicionado de DataCenter ( CS-T1.91 )                                                                                     | P01-PY3-IEC-A4-84010400-001       | P01             | IEC-A4        | 840104-Maquinarias y Equipos (De Larga Duración)                                        | 7894.34  | 0.00       |
|    | Showing 1 to 10 of 49 entries<br>ak                                                                                                    |                                   |                 |               | Previous 1                                                                              | 2 3 4    | 5 Next     |
|    |                                                                                                    |                                   |                 |               |                                                                                         |          |            |
|    |                                                                                                    |                                   |                 |               |                                                                                         |          | Sair       |

- Cuando ya se haya revisado la reforma a realizar, el segundo icono me permite generar la reforma presupuestaria para aplicarla en nuestro presupuesto, damos clic en aceptar.

|                                             | MANUAL DE US            | JARIO          |                                                               |                                                                  | VERSION         |
|---------------------------------------------|-------------------------|----------------|---------------------------------------------------------------|------------------------------------------------------------------|-----------------|
| GK                                          | DRESUDUESTO             |                |                                                               |                                                                  | JUNIO 2024      |
|                                             | PRESUPUESIO             | GK-GESTIONA    |                                                               |                                                                  |                 |
|                                             |                         |                |                                                               | 7                                                                |                 |
| EREFORMAS PRESUPUESTARIAS                   | RIO DE INGRESO DE DATOS | - REFOR Des    | ea GENERA la reforma SELECCIONADAen/ace_poa                   |                                                                  |                 |
| Q Buscar 🕁 Visualizar Enlace POA            |                         |                | Aceptar                                                       |                                                                  |                 |
| Transacciones por periòdo Show 10 V entries |                         |                |                                                               |                                                                  | Search:         |
| Nro.Solicitud 🌐 Tipo Reforma                | 11 Fecha                | 11 Comprobante | 1 Solicitado por                                              | 11 Justificacion                                                 | It Acción / It  |
| 2 FINANCIAMIENTO                            | D RECURSOS 2024-07-12   | 0              | COORDINACIÓN DE PLANIFICACIÓN/KGESTIONA ADMINISTRA<br>SISTEMA | NDOR REFORMA INSTITUCIONAL DE PAI/POA DEL PERIODO 2024 REFORMA 2 | 2 🔍 🛨           |
| Showing 1 to 1 of 1 entries                 |                         |                |                                                               |                                                                  | Previous 1 Next |

4. Cuando ya hayamos realizado el proceso anterior nuestra reforma se habrá generado y nos dirigiremos a buscarla en la sección de **REFORMAS PRESUPUESTARIAS**, en estado digitado y damos clic en editar <sup>12</sup>.

| REFORMAS PRESUPU | JESTARIAS & FORMULARIO DE INGRESO DE DATO | s | A ENLACE PLANIFICACION - REFORMAS                      |            |            |                               |                                                                             |          |        |
|------------------|-------------------------------------------|---|--------------------------------------------------------|------------|------------|-------------------------------|-----------------------------------------------------------------------------|----------|--------|
| Filtro búsqueda  | ×                                         |   | Transacciones por periódo                              |            |            |                               |                                                                             |          |        |
| Inicio           | 01/01/2024                                |   | Show 10 🗸 entries                                      |            |            |                               | Search:                                                                     | 5        |        |
| Final            | 11/08/2024                                |   |                                                        |            |            |                               |                                                                             |          |        |
| Estado           | Digitado                                  |   | Reforma Il Tipo                                        | 2024-07-12 | 0000000002 | COORDINACIÓN DE PLANIFICACIÓN | REFORMA INSTITUCIONAL DE PAI/POA DEL                                        | Acción   | ţ1     |
| Presupuesto      | Gasto                                     | • |                                                        |            |            |                               | PERIODO 2024 Financiamiento Recursos (<br>KGESTIONA ADMINISTRADOR SISTEMA ) | 0 4      |        |
| Tipo             | Traspaso                                  | • | Showing 1 to 1 of 1 entries (filtered from 3 total ent | tries)     |            |                               |                                                                             | Previous | 1 Next |
|                  | Q Buscar                                  |   |                                                        |            |            |                               |                                                                             |          |        |

5. Este icono nos permitira ya revisar las partidas seleccionadas para el aumento o disminución, el detalle de la reforma, la fecha que ha sido generada, únicamente debemos revisar que la reforma en la parte inferior se encuentre el mismo valor de aumento que disminución.

ORMAS PRESUPUESTARIAS 🔗 FORMULARIO DE INGRESO DE DATOS 🛕 ENLACE PLAN

| Reforma Nro.                                                                                                    |                                                                                                    |                                                                                                    | 5                                                                                                    | Fecha                                                                                                    | 12/07/2024                                                              |                                                                                                    | Ð                                                                                                    | PRESUPUES       | Gasto                                     |            |                                                                                                    |                               |
|----------------------------------------------------------------------------------------------------|----------------------------------------------------------------------------------------------------|----------------------------------------------------------------------------------------------------|----------------------------------------------------------------------------------------------------|----------------------------------------------------------------------------------------------------|-------------------------------------------------------------------------|----------------------------------------------------------------------------------------------------|----------------------------------------------------------------------------------------------------|-----------------|-------------------------------------------|------------|----------------------------------------------------------------------------------------------------|-------------------------------|
| MACION DEL TRAMITE                                                                                                    |                                                                                                    |                                                                                                    |                                                                                                    |                                                                                                    |                                                                         |                                                                                                    |                                                                                                    |                 |                                           |            |                                                                                                    |                               |
|                                                                                                    | Comprobante 000                                                                                                    | 000002                                                                                                    |                                                                                                    |                                                                                                    |                                                                         |                                                                                                    | Estado                                                                                                    | aprobado        |                                           |            |                                                                                                    |                               |
|                                                                                                    | Detalle                                                                                                    | ORMA INSTITUCIONAL DE PAI/PO                                                                                                    | DA DEL PERIODO                                                                                                    | 2024 Financiamiento Recursos (                                                                                                    | GESTIONA ADMINISTRAD                                                    | DR SISTEMA                                                                                                    | )                                                                                                    |                 |                                           |            |                                                                                                    |                               |
|                                                                                                    | Tipo Reforma                                                                                                    | tpaso                                                                                                    |                                                                                                    |                                                                                                    |                                                                         |                                                                                                    |                                                                                                    |                 |                                           |            |                                                                                                    |                               |
|                                                                                                    | Documento 11-                                                                                                    | )                                                                                                    |                                                                                                    |                                                                                                    |                                                                         |                                                                                                    | Solicita                                                                                                    | COORDINACIÓN DE | PLANIFICACIÓN                             |            |                                                                                                    |                               |
| e Reforma                                                                                                    |                                                                                                    |                                                                                                    |                                                                                                    |                                                                                                    |                                                                         |                                                                                                    |                                                                                                    |                 |                                           |            |                                                                                                    |                               |
| M 13                                                                                                    |                                                                                                    |                                                                                                    |                                                                                                    |                                                                                                    |                                                                         |                                                                                                    |                                                                                                    |                 |                                           |            |                                                                                                    |                               |
|                                                                                                    |                                                                                                    |                                                                                                    |                                                                                                    |                                                                                                    |                                                                         |                                                                                                    |                                                                                                    |                 |                                           |            |                                                                                                    |                               |
|                                                                                                    |                                                                                                    |                                                                                                    |                                                                                                    |                                                                                                    |                                                                         |                                                                                                    |                                                                                                    |                 |                                           |            |                                                                                                    |                               |
| w 10 V entries                                                                                                    |                                                                                                    |                                                                                                    |                                                                                                    |                                                                                                    |                                                                         |                                                                                                    |                                                                                                    |                 |                                           |            | Search:                                                                                                    |                               |
| ow 10 V entries                                                                                                    | Detalle                                                                                                    | Clasificador                                                                                                    | Fuente                                                                                                    | Telclat 11                                                                                                    | Codificado                                                              | 17 Reformas                                                                                                    | 11 Disponible                                                                                                    | Aumento         |                                           | Disminuye  | Search:                                                                                                    | Accior                        |
| w 10 entries                                                                                                    | Detaile<br>Servicio de monitoreo de la<br>Información en televicion,<br>radio, prenta, medios online y<br>otros (#c7.10)                                                                                                    | Claiffcador                                                                                                    | Fuente D                                                                                                    | 1 Inicial 11                                                                                                    | Codificado<br>0.00                                                      | Reformas         -           1275.00         -                                                                                                    | Disponible                                                                                                    | Aumento         | 17                                        | Disminuye  | Search:                                                                                                    | Accion                        |
| w 10 entries<br>da IA<br>Y1 OECOL A4-78024100-<br>Y1 OECOL A4-78024900-                                                                                                    | Detaile<br>Servicio de monitoreo de la<br>Información en television,<br>radio, prensa, medias contine y<br>otros ( 4.2-1.40<br>Eventos Publicios<br>Formacionales ( 4.2-1.24)                                                                                                    | Clastficador         II           730241         780249                                                                                                    | Fuente         III           001         002                                                                              | 1 telcial 11                                                                                                    | Codificado<br>0.00<br>11977.15                                          | Reformas           -1275.00           1275.00                                                                                                    | If         Disponible         If           0         1275                                                                                                    | Aumento         | 11                                        | Disminuye  | Search:                                                                                                    | Accior                        |
| 2W 10 entries<br>da III<br>V1 OECOL A4-78024100-<br>V1 OECOL A4-78024900-<br>V1 OECOL A4-78024900-<br>V1 HEC A8-7806100 001                                                                                                    | Detallo Detallo Servicio de las información en televisión, radio, prensa, medica contine y actora ( 4.2.1-40) Permocionalea ( 4.2.1-24) Consultario, Assento e furvestigación ( 4.10-7.2)                                                                                                    | Essificador 21<br>750341<br>750349<br>750601                                                                                                    | Fuente         III           001         002           001         001                                                    | Enicial 11<br>1275.00<br>10702.15<br>1480.00                                                                                                    | Cedifficade<br>0.00<br>11977.15<br>0.00                                 | III         Reformas           -1275.00         1275.00           1275.00         -14880.00                                                                                                    | If         Disposible         If           0         1275         0                                                                                                    | Aumento         | 17<br>100<br>275,00<br>100                | Diaminuye  | Search:                                                                                                    | Acclor                        |
| 00 10 Contries<br>10 Contries<br>10 | Detalle Detalle<br>Servicio de montereo de la<br>Información en talevisian,<br>radio, prensa, medias online y<br>otros ( & Z 40)<br>Evento i Político<br>Promocionales ( & Z- 124 )<br>Consulteria, Assestra e<br>Investigación ( & 50-T.2 )                                                                                                    | Casificador         21           750241         750349           750801         750801                                                                                                    | Fuente         I           001         002           001         01                                                       | toidat 11<br>1275.00<br>10702.15<br>14880.00                                                                                                    | Codfficade<br>0.00<br>11977.15<br>0.00                                  | Reformas           1275.00           14880.00                                                                                                    | If         Disponible         If           0         1275         0                                                                                                    | Aumento Q       | 100<br>275,00<br>100                      | Diaminuye  | Search:                                                                                                    | Acclor                        |
| w         10         entries           ta         IA         File           Y1         OECOL A4 73024100         -           Y1         OECOL A4 73024900         -           Y1         OECOL A4 73024900         -           Y1         HC A1 73049100         001           PY4         INTEC A6 73029800         -                                                                                                    | Details<br>Servicio de monitoreo de la<br>informacióne en televisio,<br>orios (AC.7.62)<br>Servicio de C.7.62)<br>Enereta Público<br>Franciscular (AC.7.22)<br>Censultaria, Assenia e<br>Investigación (AD.7.2.2)                                                                                                    | Examination         21           710241         21           710246         21           710208         21                                                                                                    | Peente         21           001         002           001         001                                                     | Hoddal H<br>1275.00<br>10702.13<br>1488.00                                                                                                    | Codificado<br>0.00<br>11977.15<br>0.00                                  | Reformas           1275.00           1275.00           14880.00           112867.07                                                                                                    | 21         Objectible         21           0         0         1275           0         0         0                                                                                  | Aureado         | 100<br>275,00<br>000                      | Diamfrayye | Search:                                                                                                    | Acclor                        |
| 00         10         entries           da         88         88           V1 OECDL A4 73024000         PV1 ECDL A4 73024000         PV1 ECDL A4 73024000           PV1 HEC A5 730000001         PV4 INTEC A5 73020000         2           PV4 INTEC A5 73024000         2         PV4 INTEC A5 73024000                                                                                                    | Detalle<br>Servicio de monitoreo de la<br>información en televicioni<br>de con 4.6.7.6.9.<br>Pennico Halloso<br>Pennico Halloso<br>Pennicional (a.6.7.2.4)<br>Consultante, Associa te<br>Investigación (A.60.7.2.)<br>Servicio de Vigilancia (SFA<br>7.5.6)<br>Esentes Palaficas                                                                                                    | ClastReader         21           750241         750249           750501         710208           710208         710208                                                                                                    | Puente         II           001         002           001         001                                                     | Inicial         31           1275.00         10702.15           14880.00         14880.00           192265.76         92148.14                                                                                    | Codificade<br>0.00<br>11977.15<br>0.00<br>89896.69<br>100007.58         | Rafermas           1275.00         1275.00           1275.00         1480.00           1480.00         112857.07           13859.44         15859.44                                                      | II         Dispetible         II           0         0         1275           0         0         0           1275         0         0           55167.07         55167.07         0 | Aumento         | 100<br>275,00<br>0,00<br>56367,07         | Diaminuye  | Search:                                                                                                    | Accion                        |
| 30         10         entries           4a         EX         EX           4y1<0 ECOL A4 78524900                                                                                                    | Detallo<br>Servicio da monitorea de la<br>Información en talevicion<br>de la construcción de la construcción<br>presente Philoson<br>Perentes Philoson<br>Perentes Philoson<br>Pe | Example and the second second secon | Fvente         II           001         001           001         001           001         001           001         001 | Inicial         II           1275.00         II           10702.15         III           14880.00         IIII           102265.76         92145.14           444.58         IIIIIIIIIIIIIIIIIIIIIIIIIIIIIIIIIIII | Cudificado<br>8.00<br>11977.15<br>8.00<br>8.909.69<br>108007.38<br>8.00 | EF         Reformas           -1275.00         -1275.00           1275.00         -14880.00           -12367.07         -14880.00           -12367.07         -14885.44           -444.58         -444.58 | П Оберение П<br>0 1275 0 0 1275 0 0 0 0 0 0 0 0 0 0 0 0 0 0 0 0 0 0 0                                                                                                    | Aumento         | 000<br>275.00<br>0.00<br>56367.07<br>0.00 | Duminaye   | Search           1275,80           0,00           14880,00           12367,877           0,00           444,58 | 11 Accion<br>X<br>X<br>X<br>X |

6. Una vez que se haya revisado la información y estemos de acuerdo, procedemos a guardar, aprobar y a imprimir nuestra reforma.

|                                 | MANUAI                    | L DE USU                 | ARIO     |            |   |   |             |        | VERSION     |
|---------------------------------|---------------------------|--------------------------|----------|------------|---|---|-------------|--------|-------------|
| GK                              | BBEOU                     |                          |          |            |   |   |             |        | JUNIO 2024  |
|                                 | PRESU                     | PUESTO                   |          |            |   |   |             |        | GK-GESTIONA |
| REFORMAS PRESUPUESTARIAS        | LARIO DE INGRESO DE DATOS | A ENLACE PLANIFICACION - | REFORMAS |            |   |   |             |        |             |
| C EDITAR REGISTRO TRANSACCION ? |                           |                          |          |            |   |   |             | + Nuev |             |
| Reforma Nro.                    |                           | 5                        | Fecha    | 12/07/2024 | Ē | 9 | PRESUPUESTO | Gasto  | ~           |

- Para actualizar los saldos de las partidas, vamos a dar clic en el segundo icono contando desde la derecha.

| REFORMAS PRESUPUESTARIAS | ₿ FORMULARIO DE | E INGRESO DE DATOS | A ENLACE PLANIFIC      | ACION - REFORMA     | s               |                       |              |          |                      |           |             |     |          |
|--------------------------|-----------------|--------------------|------------------------|---------------------|-----------------|-----------------------|--------------|----------|----------------------|-----------|-------------|-----|----------|
|                          |                 |                    |                        |                     |                 |                       |              |          |                      |           |             |     | ţ        |
| editar registro tra      | INSACCION ?     |                    |                        |                     |                 |                       |              |          |                      |           | + Nuevo 🖪 🗸 | 4 ± | <b>A</b> |
| Reforma Nro.             |                 |                    | S                      | i -                 | Fecha           | 12/07/2024            |              | ۵        | PRESUPUESTO          | Gasto     |             |     | ~        |
| INFORMACION DEL TRAMITE  |                 |                    |                        |                     |                 |                       |              |          |                      |           |             |     |          |
|                          | Comprobante     | 000000002          |                        |                     |                 |                       |              | Estado   | aprobado             |           |             |     |          |
|                          | Detalle         | REFORMA INSTITUCIO | NAL DE PAI/POA DEL PER | IODO 2024 Financiar | miento Recursos | ( KGESTIONA ADMINISTR | ADOR SISTEMA | )        |                      |           |             |     |          |
|                          | Tipo Reforma    | Traspaso           |                        |                     |                 |                       |              |          |                      |           |             |     | ~        |
|                          | Documento       | 11-0               |                        |                     |                 |                       |              | Solicita | COORDINACIÓN DE PLAN | IFICACIÓN |             |     | ~        |

- En el caso de habernos equivocado y queremos cambiar el estado del trámite de reforma para poderla editar una vez que ya esta aprobada, vamos a dar clic en el primer icono de la parte derecha de la pantalla; esto nos permitirá colocar el trámite en estado digitado, editarlo y aprobarlo nuevamente sin perder la secuencia de la reforma.

| REFORMAS PRESUPUESTARIAS | @ FORMULARIO DE | E INGRESO DE DATOS  |                            | ON - REFORMAS             |                         |               |          |                      |            |             |                       |     |          |
|--------------------------|-----------------|---------------------|----------------------------|---------------------------|-------------------------|---------------|----------|----------------------|------------|-------------|-----------------------|-----|----------|
|                          |                 |                     |                            |                           |                         |               |          |                      |            |             |                       |     | ł        |
| EDITAR REGISTRO TRAN     | ISACCION ?      |                     |                            |                           |                         |               |          |                      |            | + Nuevo 🛛 🖻 | <ul> <li>•</li> </ul> | ¥ 🤤 | <b>A</b> |
| Reforma Nro.             |                 |                     | 5                          | Fech                      | a 12/07/2024            |               | Ð        | PRESUPUESTO          | Gasto      |             |                       |     | ~        |
| INFORMACION DEL TRAMITE  |                 |                     |                            |                           |                         |               |          |                      |            |             |                       |     |          |
|                          | Comprobante     | 000000002           |                            |                           |                         |               | Estado   | aprobado             |            |             |                       |     |          |
|                          | Detalle         | REFORMA INSTITUCION | IAL DE PAI/POA DEL PERIODO | 2024 Financiamiento Recur | sos ( KGESTIONA ADMINIS | RADOR SISTEMA | )        |                      |            |             |                       |     |          |
|                          | Tipo Reforma    | Traspaso            |                            |                           |                         |               |          |                      |            |             |                       |     | ~        |
|                          | Documento       | 11-0                |                            |                           |                         |               | Solicita | COORDINACIÓN DE PLAN | IIFICACIÓN |             |                       |     | ~        |